Aplikacja dostosowana jest do współpracy z ekranami dotykowymi. W związku z tym, na danym stanowisku POS jest możliwość aktywowania klawiatury dotykowej.

W tym celu, należy przejść do katalogu instalacyjnego aplikacji i w pliku *POS2.exe.config* wprowadzić następująca zmianę w sekcji <appSettings>:

<add key="OnScreenKeyboardEnabled" value="true" />

Po zapisaniu zmian oraz ponownym uruchomieniu aplikacji klawiatura dotykowa będzie pojawiać się dla edytowalnych tekstowo pól.